# Take action when you have Marketplace coverage along with Medicaid or CHIP coverage

If you're eligible for health coverage through Medicaid or the Children's Health Insurance Program (CHIP), you can't get help paying for health coverage through the Marketplace.

## You should do one of these:

- End your enrollment in Marketplace coverage
- Update your application to tell the Marketplace you're not enrolled in Medicaid or CHIP

This guide will show you how to take the next steps. Select the "NEXT" arrows along the bottom of each page to move to the next page. Don't use the arrow keys on your keyboard.

# Log in to your Marketplace account, if you haven't already

- 1. Choose your current application under "Your existing applications."
- 2. Select "Application Details" on the left-hand menu.

# Pay attention to your deadline to take action & see your next steps

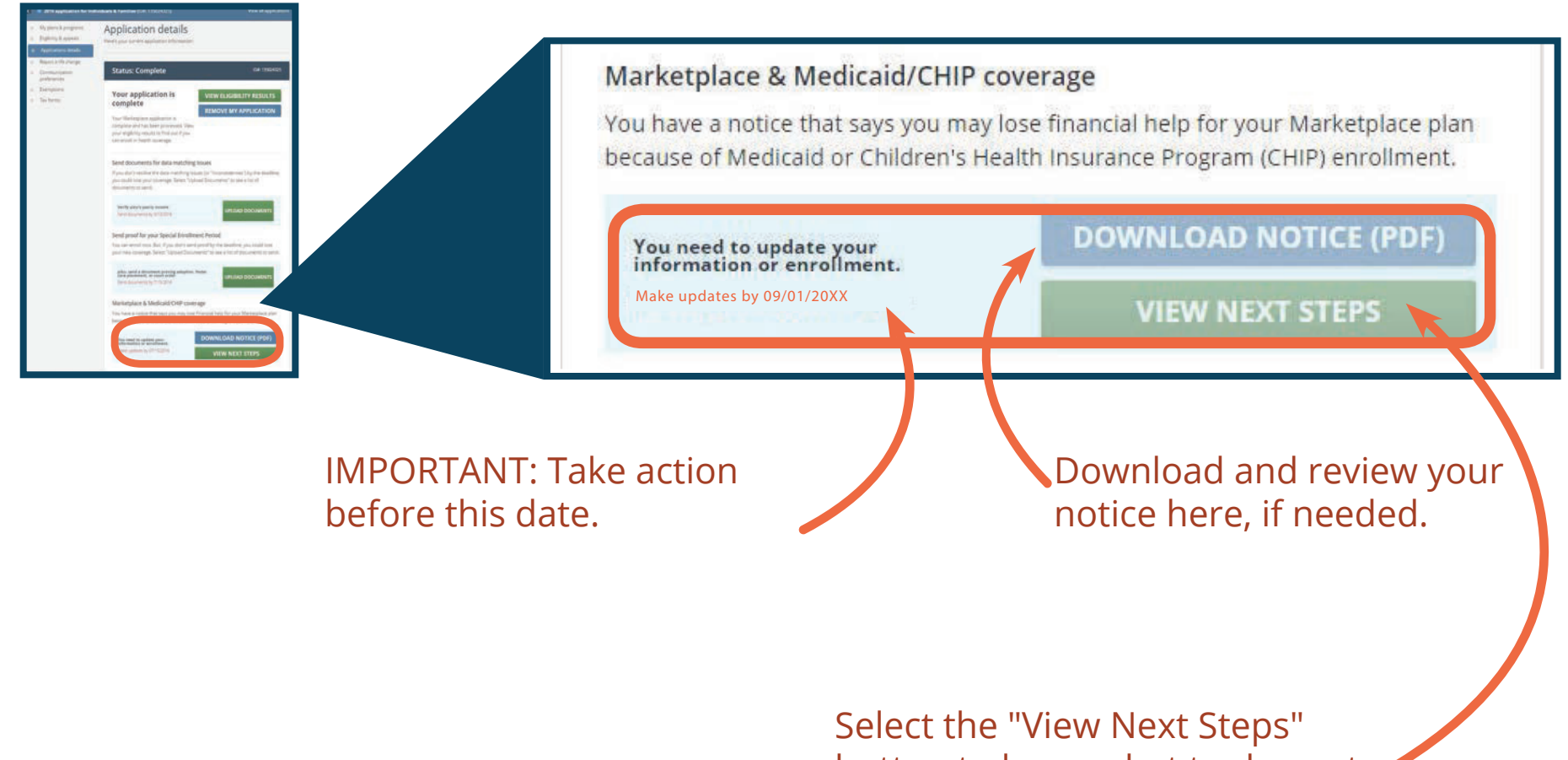

button to learn what to do next.

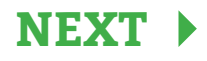

# Tell us who in your household has Medicaid or CHIP coverage

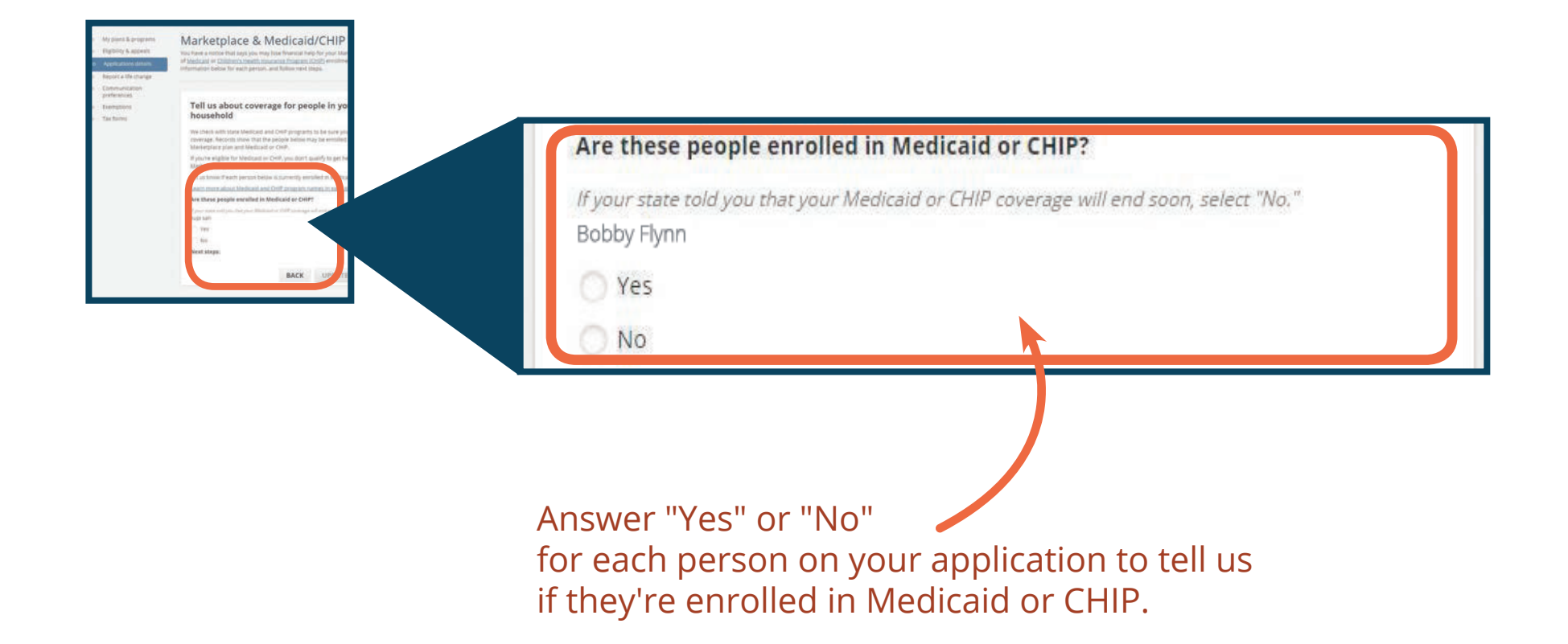

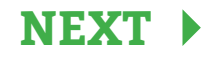

## Read the options below, then select the "Go" button that matches your situation

You answered "Yes" for everyone listed in your notice and there's no one else on your application. You answered "No" for everyone listed, because they don't have Medicaid or CHIP.

GO

You answered "Yes" for some and "No" for others, **OR** there are people on your application you weren't asked about.

GO

GO

If you answered "Yes" for everyone listed in your notice and there's no one else on your application, end each person's Marketplace coverage with financial help

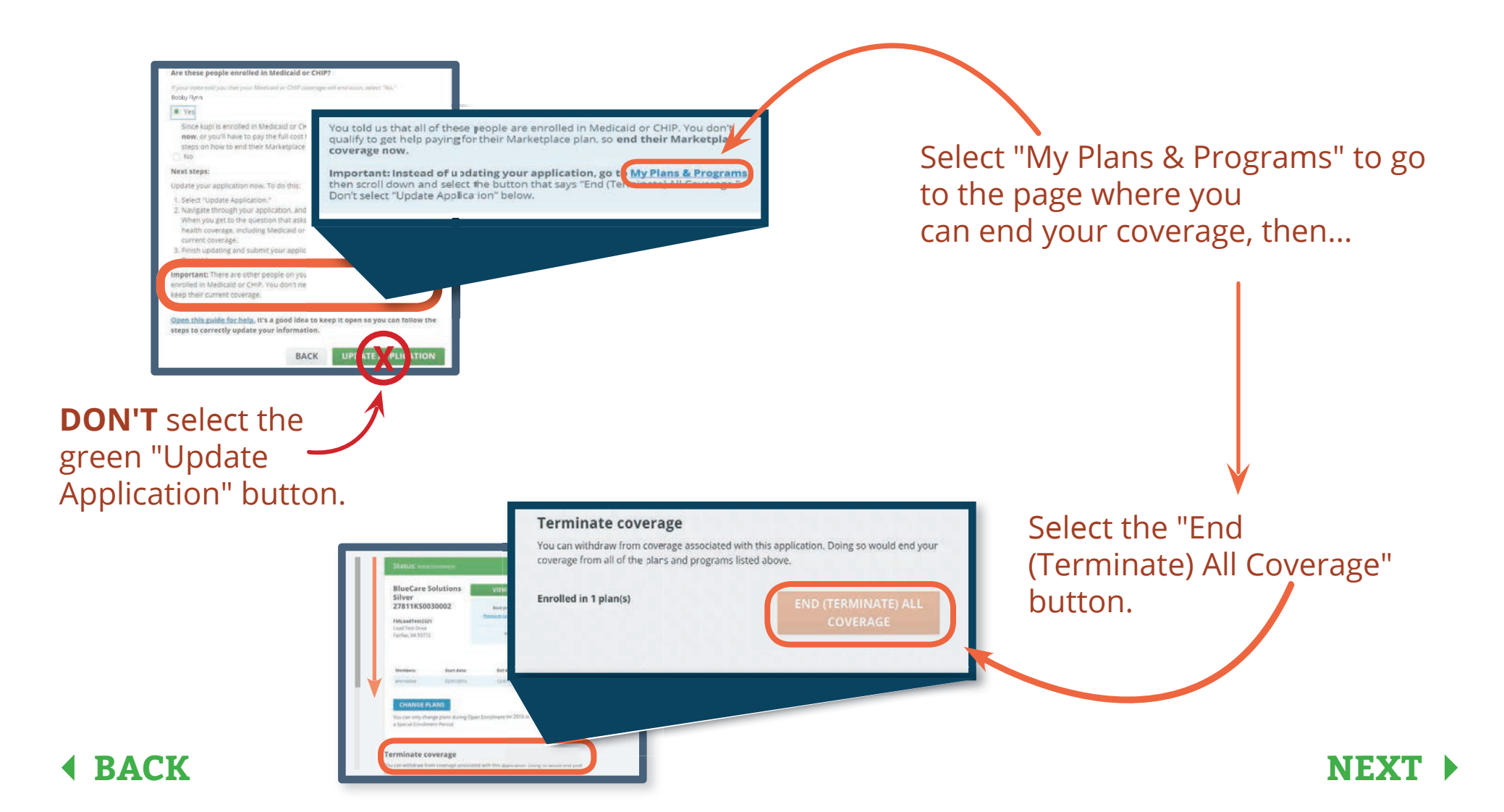

## If you answered "No" for everyone on your notice, report a life change

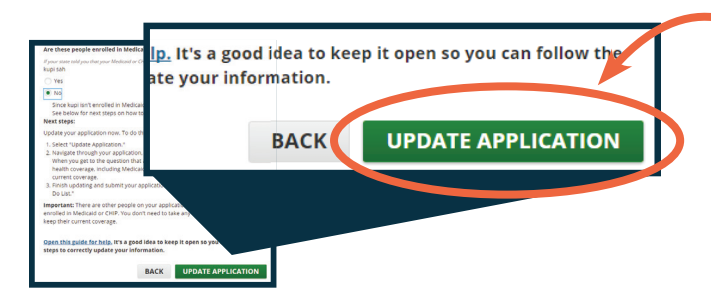

Select the "Update Application" button to go to your Marketplace application.

Select through your application. If you (or anyone on your application) had Medicaid or CHIP coverage that recently ended or will end soon, select each person's name when asked. You'll also enter information about income changes and the last date of coverage.

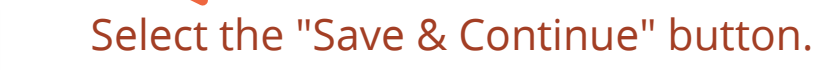

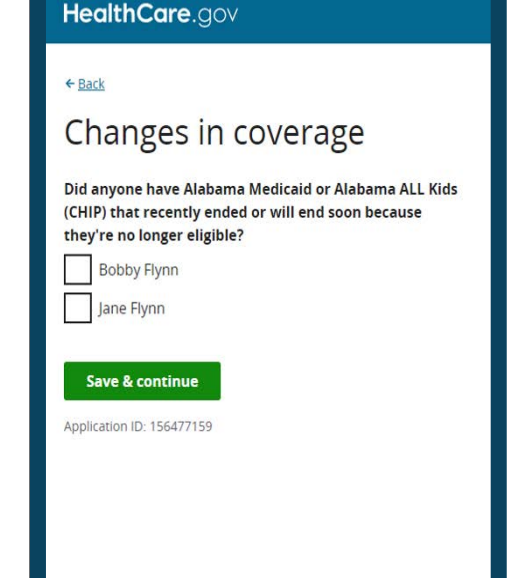

IMPORTANT: Go all the way through your application, complete your "To-Do List," and confirm your enrollment in a plan.

If you don't see these steps, see "Where can I get help?" on page 11.

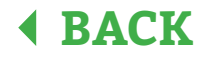

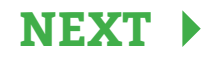

If you answered "Yes" for some people on your notice and "No" for others, OR if there are people on your application you weren't asked about, take these actions

| Are these people enrolled in Medicald or CHIP?                                                                                                    |                                    |                                                                                         |
|----------------------------------------------------------------------------------------------------|------------------------------------|-----------------------------------------------------------------------------------------|
| If your state tod you that your Medicaid or CHIP coverage will end soon, selecting the soon selecting of the selection of the selection of the | To-Do List."                       | Select the "Update Application"                                                         |
| Since kupi is enrolled in Medicaid or CHIP, end their Markett <sub>ill</sub><br>now, or you'll have to pay the full cost for their coverage. See b<br>steps on how to end their Marketplace coverage.<br>No<br>Next steps:<br>Update your application now. To do this:<br>1. Select "Update Application."                                                                                                    | the steps to correctly update your | button. You'll be taken to your<br>Marketplace application, then                        |
| 2. Navigate through your application, and update your information     When you get to the question that asks franznes in your hour, if     health coverage, including Medicaid or CHIP, check the box, if     current coverage.     3. Finish updating and submit your application. Complete all step     Do List. <sup>2</sup> Important: There are other people on your application who are re-     errolled in Medicaid or CHIP. You don't need to take any other at tion for them to                                                                                                    | BACK UPDATE APPLICATION            | HealthCare.gov                                                                          |
| Reep their current coverage.<br>Open this guide for help, it's a good idea to keep it open so you can follow the<br>steps to correctly update your information.                                                                                                    |                                    | Who needs health coverage?                                                              |
| BACK                                                                                                    |                                    | Needs coverage       Laarn more about editing or removing someone.       ✓ Bobby   Edit |
| HealthCare.gov                                                                                                    | Step through your                  | Jane     Edit   Remove  Add a person who needs coverage                                 |
| ← <sub>Rack</sub><br>Edit Jane's information                                                                                                    | application. When                  | Save & continue                                                                         |
| Does Jane need coverage?                                                                                                    | asked if you or a                  | Application ID: 156477159                                                               |
| No First name                                                                                                    | person who's                       |                                                                                         |
| Jane<br>Middle name                                                                                                    | enrolled in                        | If someone on your application                                                          |
| Optional                                                                                                    | Medicaid or CHIP                   | (including you), has current                                                            |
| Last name<br>Flynn                                                                                                    | needs coverage.                    | Medicaid or CHIP coverage,                                                              |
| Suffix<br>Optional<br>¢                                                                                                    | select No." and then               | select "Edit" next to the person's                                                      |
| Date of birth<br>For example: 3/4/2018                                                                                                    | "Save & Continue."                 | name.                                                                                   |

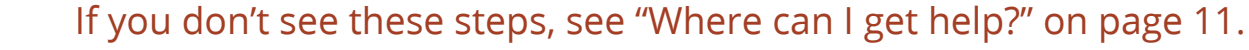

BACK

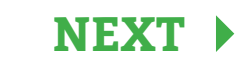

If you answered "Yes" for some people on your notice and "No" for others, OR if there are people on your application you weren't asked about, take these actions (Continued)

| rage?                      |                             |        |
|----------------------------|-----------------------------|--------|
|                            |                             |        |
| Edit                       |                             |        |
| t   <u>Remove</u>          |                             |        |
|                            |                             |        |
|                            |                             |        |
|                            |                             |        |
|                            |                             |        |
|                            |                             |        |
|                            |                             |        |
| 2                          |                             |        |
| bama ALL Kids<br>n because | ×                           |        |
|                            |                             |        |
|                            |                             |        |
|                            |                             |        |
|                            |                             |        |
|                            |                             |        |
|                            |                             |        |
|                            |                             |        |
|                            | Edit<br>Edit<br>I   Bernove | erage? |

You don't need to edit your information or anyone else's information if you don't have current Medicaid or CHIP coverage.

But, if another person on your application had Medicaid or CHIP coverage that ended recently (or will end soon), edit their information and, step through the application, and select their name when asked about this coverage. Next, you'll enter information about income changes and the last date of coverage.

IMPORTANT: Go through your entire application.

BACK

If you don't see these steps, see "Where can I get help?" on page 11.

# When you've completed all necessary steps...

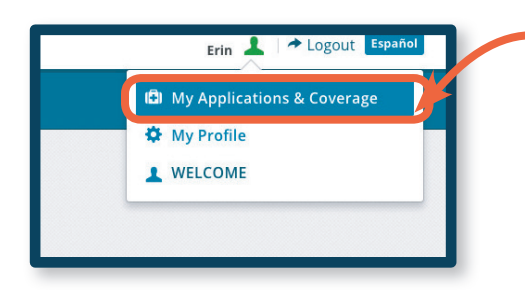

 Select on your name in the top right corner of your application, then select "My Applications & Coverage." Select your most recent application, then "Application Details."

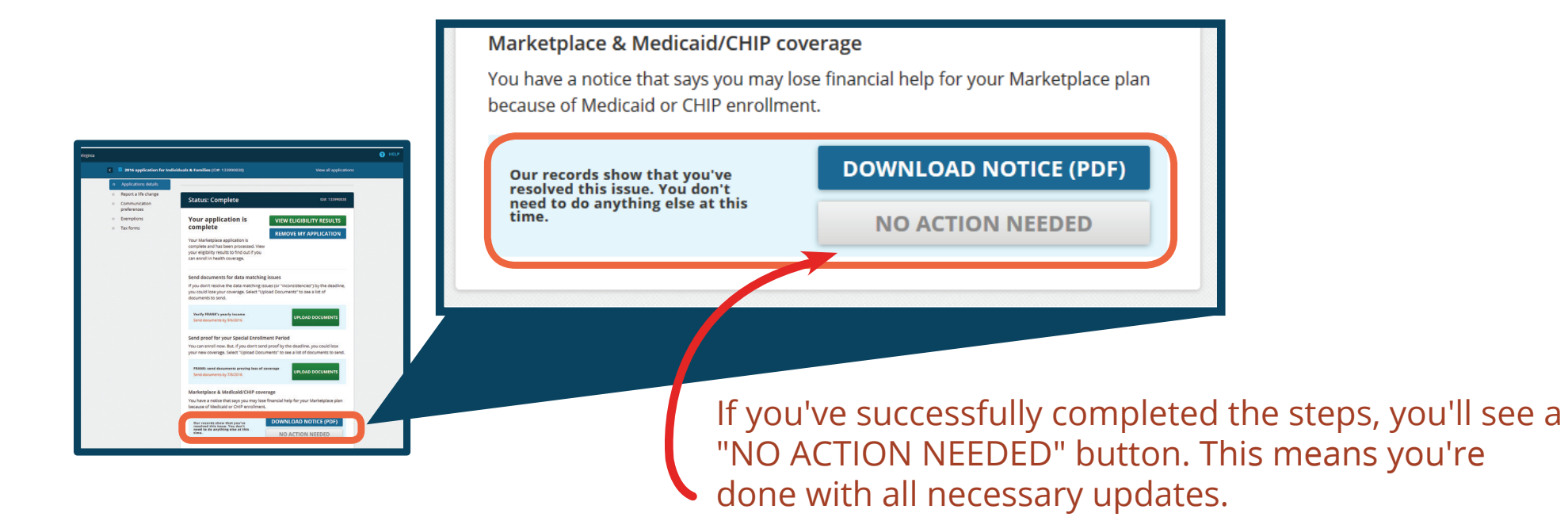

BACK

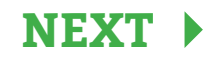

# More about on when you have a Medicaid or CHIP coverage Marketplace plan

### What if I don't take any action?

The Marketplace will end any savings your household members are getting for their Marketplace coverage if you don't act in your Marketplace account by the date listed in your notice. After the savings end, these household members will stay enrolled in their Marketplace coverage at full cost, unless you take action.

### Can I keep my Marketplace coverage, and Medicaid or CHIP?

The Marketplace will end any savings your household members are getting for their Marketplace coverage if you don't act in your Marketplace account by the date listed in your notice. If you choose to keep your full-cost Marketplace coverage, you should tell your state Medicaid or CHIP agency that you're still enrolled in Marketplace coverage. If you choose to stay enrolled in Marketplace coverage without savings, you may no longer be eligible for CHIP.

## Where can I get help?

Call the Marketplace Call Center at 1-800-318-2596 (TTY: 1-855-889-4325) if you're not seeing the steps outlined in this user guide, or if you're having trouble completing the steps. Or, you can make an appointment for in-person help. Find help near you at LocalHelp.HealthCare.gov.

CMS Product No. 11971 Revised October 2021